# Visit Japan Web 操作说明书(代理输入)

第1.03版

2023年 9月 29日

# 目录

| Visi | t Japan Web 操作说明书(代理输入) 1     |
|------|-------------------------------|
| 目录   | 2                             |
| 修订   | 记录 3                          |
| 1章   | Visit Japan Web (代理输入)使用开始前 4 |
| 1-1  | 语言设定4                         |
| 1-2  | FAQ、询问5                       |
| 2章   | Visit Japan Web (代理输入) 的账号登录7 |
| 2-1  | 创建账号7                         |
| 2-2  | 登入・登出12                       |
| 2-3  | 变更密码14                        |
| 2-4  | 密码初始化                         |
| 3章   | 代理输入客户信息                      |
| 3-1  | 选择登录方法                        |
| 3-2  | 输入客户信息                        |
| 4章   | 确认已登录的客户信息                    |
| 4-1  | 检索客户信息                        |
| 4-2  | 编辑客户信息                        |
| 4-3  | 删除客户信息                        |
| 5章   | TSV 文件的创建方法                   |
| 5-1  | 下载 TSV 格式                     |
| 5-2  | 创建 TSV 文件                     |
| 5-3  | 输入项目的说明                       |
| 6章   | 通用功能                          |
| 6-1  | 服务资讯                          |
| 6-2  | 账号                            |
| 6-   | -2-1 变更密码                     |
| 6-   | -2-2 语言设定                     |
| 6-   | -2-3 登出                       |

## 修订记录

| 版    | 修订日期       | 修订内容                                                                      |
|------|------------|---------------------------------------------------------------------------|
| 1.00 | 2023/03/28 | 新版发布                                                                      |
| 1.02 | 2023/06/21 | "3 章 代理输入客户信息"修改<br>"5 章 TSV 文件的创建方法"修改                                   |
| 1.03 | 2023/09/29 | <ul><li>"2章 Visit Japan Web (代理输入) 的账号登录"修改</li><li>"6章 通用功能"修改</li></ul> |
|      |            |                                                                           |
|      |            |                                                                           |
|      |            |                                                                           |
|      |            |                                                                           |
|      |            |                                                                           |

#### 【注意事项】

本说明书基于制作日期时的信息而编写,有可能包含与当前 Visit Japan Web (代理输入)的功能以及画面有所不同的内容。

## 1章 Visit Japan Web (代理输入)使用开始前

代理输入功能可为您的家人及朋友等任何人使用。请在确认使用协议后,在Visit Japan Web (代理输入)页面创建新账号。

另外,使用 Visit Japan Web (代理输入)的前提是本人同意由代理输入人使用代理输入功能。

### 1-1 语言设定

使用 Visit Japan Web (代理输入)时,首先选择首次使用的语言。

(1) 语言设定

请从下拉列表中选择要使用的语言。

● 日本語、English、中文(简体)、中文(繁體)、한국어

| ≡           | Visit Japan Web                           |   | ( |
|-------------|-------------------------------------------|---|---|
|             | ⊕ Language 中文 (简体) 💌                      |   |   |
|             | 代理输入客户信息登入                                |   |   |
| () 这里是代理店的登 | 绿界面。个人使用Visit Japan Web的用户 <u>由此处</u> 登入使 | 用 |   |
| 电子邮件地址      |                                           |   |   |
|             |                                           |   |   |
| 密码          |                                           |   |   |
|             |                                           | Ý |   |
|             |                                           | ) |   |
| □ 保持登入状态    |                                           |   |   |
|             | 登入                                        |   |   |
|             | 忘记了密码时                                    |   |   |
|             | 创建新账号                                     |   |   |
|             |                                           |   |   |
|             |                                           |   |   |

登入画面

## 1-2 FAQ、询问

如果您在使用 Visit Japan Web (代理输入)时遇到问题,请单击各画面页眉中的"?"帮助图标,在"FAQ、询问对话框"中查看答案。

| ≡ Visit Japan Web                                                        | ? |
|--------------------------------------------------------------------------|---|
| ⊕ Language (中文 (简体) 👻                                                    |   |
|                                                                          |   |
| し 医生活( UEAPSTACHAR) 「入使HYISIC Japan WebPSH/F <u>HILSE</u> 並入使H<br>电子邮件地址 |   |
|                                                                          |   |
| ۲¢                                                                       |   |
| □ 保持登入状态                                                                 |   |
| 登入                                                                       |   |
| 忘记了密码时                                                                   |   |
| 创建新账号                                                                    |   |
|                                                                          |   |

登入画面

| $\equiv$ |           | Visit Japan Web                     |   | 0 |
|----------|-----------|-------------------------------------|---|---|
|          |           | ⊕ Language 🛛 中文 (簡体) 💌              |   |   |
|          |           | 代理输入客户信息登入                          |   |   |
|          | FAQ、询问    | 島思志 - 今 しは用Visit Japan Wab的用白 市地族 み | X |   |
|          | ┃关于 Visit | t Japan Web 服务整体                    |   |   |
|          |           | 确认FAQ                               |   |   |
|          | 以聊天询问     |                                     |   |   |
|          |           | 现在马上开始聊天                            |   |   |
|          |           | 立入                                  |   |   |
|          |           | 忘记了密码时                              |   |   |
|          |           | 创建新账号                               |   |   |
|          |           |                                     |   |   |

FAQ、询问对话框

#### (1) 关于 Visit Japan Web 服务整体

| ≡ | Visit Japan Web                                       | ? |
|---|-------------------------------------------------------|---|
|   | 常见问题(FAQ)                                             |   |
|   | 服务概要                                                  |   |
|   | Q. 要使用Visit Japan Web(本服务),需要办理什么手续?    ^             |   |
|   | A. 请在本服务的登入页面中,通过"创建新账号"办理账号创建手续。创建账号需<br>要有效的电子邮件地址。 | _ |
|   |                                                       |   |
|   | Q. 请告知本服务支持的语言。                                       |   |
|   | Q. 如何切换显示语言?                                          | , |
|   | Q. 查看FAQ没有解决问题怎么办?                                    |   |
|   |                                                       | _ |
|   | 这回                                                    |   |

#### 常见问题 (FAQ)

常见问题(FAQ)
 单击"确认FAQ"即进入"常见问题(FAQ)"画面。
 列出了使用 Visit Japan Web 时的常见问题。
 您可以针对有疑问的内容查看答案。

#### 结束查看时,单击"返回"即返回到"登入画面"或"主画面"。

以聊天询问
 单击"现在马上开始聊天"即进入"聊天机器人画面"。
 如果通过查看常见问题(FAQ)仍然无法解决,可以以聊天询问有疑问的内容。

## 2章 Visit Japan Web (代理输入) 的账号登录

### 2-1 创建账号

初次使用 Visit Japan Web (代理输入)的用户需创建新账号。创建新账号需要电子邮件地址和密码。 ※个人已使用 Visit Japan Web 时,请从"创建新账号"创建 Visit Japan Web (代理输入)的账号。

(1) 创建新账号

| ≡ Visit Japan Web                                          | ? |
|------------------------------------------------------------|---|
| ⊕ Language 中文 (简体) 👻                                       |   |
| 代理输入客户信息登入<br>① 这里是代理店的登录界面。个人使用Visit Japan Web的用户由此处 登入使用 |   |
| 电子邮件地址                                                     |   |
| 密码                                                         |   |
| <b>*</b>                                                   |   |
| □ 保持登入状态                                                   |   |
| 登入                                                         |   |
| 忘记了密码时                                                     |   |
| 创建新账号                                                      |   |
|                                                            |   |

登入画面

单击"创建新账号"按钮。 进入"登记新账号 使用协议/隐私政策同意画面"。

#### (2) 使用注意事项

| ≡ | Visit Japan Web                                                  | ? |
|---|------------------------------------------------------------------|---|
|   | 登记新账号                                                            |   |
|   | 使用注意事项         请在同意以下链接的协议后进入下一步         同意 使用协议         同意 酸私政策 |   |
|   | 返回 下一步                                                           |   |

登记新账号 使用协议/隐私政策同意画面

使用时请确认使用协议和隐私政策,在同意之后再创建账号。 使用协议请参阅"6-1 服务资讯"。 隐私政策请参阅"6-1 服务资讯"的隐私政策。

● 勾选同意

勾选"同意使用协议"和"同意隐私政策"。 勾选"同意使用协议"和"同意隐私政策",单击"下一步"。如果不创建账号,单击"返回"即返回"登入画面"。 (3) 输入账号信息

输入新账号信息。

| ≡ | Visit Japan Web                                                                                       | ? |
|---|----------------------------------------------------------------------------------------------------|---|
|   | 登记新账号                                                                                                 |   |
|   | <mark>输入账号信息</mark><br><sup>电子邮件地址</sup>                                                              |   |
|   | <b>密码</b><br>• 10个或更多文字<br>• 英文大写字母+英文小写字母+数字+符号的组合<br>• 密码中允许输入的符号如下<br>+-*/=,;;`@!#\$\$%? ~^()[]{}_ |   |
|   | Э́                                                                                                    |   |
|   | 请再次输入密码                                                                                               |   |
|   | Э́х                                                                                                   |   |
|   | 我是人类                                                                                                  |   |
|   | 週創建账号                                                                                                 |   |
|   | 登记新账号                                                                                                 |   |
|   | 账亏信忌凹刞                                                                                                |   |

● 电子邮件地址

输入电子邮件地址。 电子邮件地址最多输入 128 个字符。

● 密码

输入密码。 密码至少 10 个字符,且需要英文大写字母+英文小写字母+数 字+符合的组合。 密码中允许输入的符号如下。 +-\*/=.,:;`@!#\$%?|<sup>~~</sup>()[]{}\_ 例: Ab1234567+

单击"眼睛标志",可以切换显示/隐藏已输入的密码。

| - 10个或更多文字<br>- 英文大写字母+英文小写字母+数字+符号的组合<br>- 密码中允许输入的符号如下<br>+-*7=,;;;;@!#\$%?]~^0[10]_<br>Ab1234567+ | • |
|----------------------------------------------------------------------------------------------------|---|
| ••••••                                                                                               | × |

眼睛标志(显示/隐藏)

● 确认密码

请在"请再次输入密码"内输入与"密码"内容相同的确认密码。

● 勾选验证

为确认非机器人操作,勾选"我是人类"。

确认必填项目已全部输入,单击"创建账号"。 如需停止输入,单击"返回"即返回"登记新账号使用协议/隐私政策同意画面"。

(4) 确认电子邮件地址

| ≡ | Visit Japan Web                                                                                                    | ? |
|---|----------------------------------------------------------------------------------------------------|---|
|   | 登记新账号                                                                                                    |   |
|   | <b>确认电子邮件地址</b> 已创建Visit Japan Web(代理输入)账号     为使用系统,登录的电子邮件地址需要本人确认     请输入已发送到 的确认码                                                                                                    |   |
|   | ▲ 请保持打开本画面,直至本人确认完成<br>发出的确认码仅对当前显示的画面有效                                                                                                    |   |
|   | 输入确认码                                                                                                    |   |
|   | <ul> <li>确认码输入未成功         (重新发送确认码)         ·电子邮件地址正确时         在登入画面中输入电子邮件地址和密码,按下登入后重新发送         ·电子邮件地址错误时         请通过登入画面创建新账号         (返回登入画面的方法)         按下画面顶部显示的Visit Japan Web     </li> </ul> |   |
|   | 确认电子邮件地址                                                                                                    |   |
|   | 登记新账号                                                                                                    |   |

确认码画面

确认码将发送到在"(3)输入账号信息"中输入的电子邮件地址。请输入收到的确认码。 如果看不到,请确认骚扰邮件文件夹。 显示本画面后,请保持开启状态,直至本人确认完成。 一旦关闭,发送给您的确认码将不再有效。 如果已经关闭,需再次执行"(3)输入账号信息",获取新发放的确认码。

● 输入确认码

请输入电子邮件地址收到的确认码。

#### 确认已输入确认码,单击"确认电子邮件地址",登录账号。

如果确认码输入不成功,可以按照以下流程重新发行确认码。

- (重新发行确认码)
- 电子邮件地址正确时
- 在登入画面中输入电子邮件地址和密码,按登入后即重新发行 •电子邮件地址错误时 请通过登入画面创建新账号 (返回登入画面的方法) 按下画面顶部显示的Visit Japan Web。
- (5) 账号创建完成

| ≡ | Visit Japan Web                                                                                      | ? |
|---|----------------------------------------------------------------------------------------------------|---|
|   | 登记新账号                                                                                                |   |
|   | 一确认电子邮件地址           已创建Visit Japan Web (代理输入) 账号           为使用系统,登录的电子邮件地址需要本人确认           通知 2014年期 |   |
|   | 已完成确认电子邮件地址                                                                                          |   |
|   | 輸                                                                                                    |   |
|   | · · · · · · · · · · · · · · · · · · ·                                                                |   |
|   | ·电子邮件地址正确时<br>在登入画面中输入电子邮件地址和密码,按下登入后重新发送<br>·电子邮件地址错误时<br>请通过登入画面的方形;<br>发下画面顶部显示的Visit Japan Web   |   |
|   | 确认电子邮件地址                                                                                             |   |

登记新账号 账号创建完成对话框

显示"已完成确认电子邮件地址"。 **单击"前往登入画面"即进入"登入画面"。** 

## 2-2 登入・登出

需登入后方可使用 Visit Japan Web (代理输入)。 另外,登出时,通过登入后的各画面页眉中的菜单图标打开菜单画面。

(1) 登入

| ≡          | Visit Japan Web        | 0 |
|------------|------------------------|---|
|            | ⊕ Language 中文(简体) ▼    |   |
| ()这里是代理店的登 | 代理输入客户信息登入             |   |
| 电子邮件地址     |                        |   |
| 密码         |                        | × |
| □ 保持登入状态   |                        |   |
|            | 登入                     |   |
|            | 忘记了密码时<br><b>创建新账号</b> |   |
|            | C. NYM, J              |   |

登入画面

- 电子邮件地址
   输入账号电子邮件地址。
- 密码

输入账号密码。 单击"眼睛标志",可以切换显示/隐藏已输入的密码。

确认已输入电子邮件地址和密码,单击"登入",进入"主画面"。

| 密码        |   |
|-----------|---|
| Ab123456+ |   |
| 密码        |   |
| •••••     | × |

眼睛标志(显示/隐藏)

(2) 登出

通过菜单单击"登出",进入登出的确认画面。

| Visit Japan Web | ? |
|-----------------|---|
| 管理代理输入信息        |   |
| 代理输入客户信息        |   |
| 编辑、删除已登录的客户信息   |   |
|                 |   |

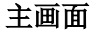

#### 如果登出没有问题,点击"登出"。 要停止登出时,单击"返回"即返回"菜单画面"。

确认注意事项后,单击"登出"即从 Visit Japan Web (代理输入)登出。

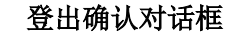

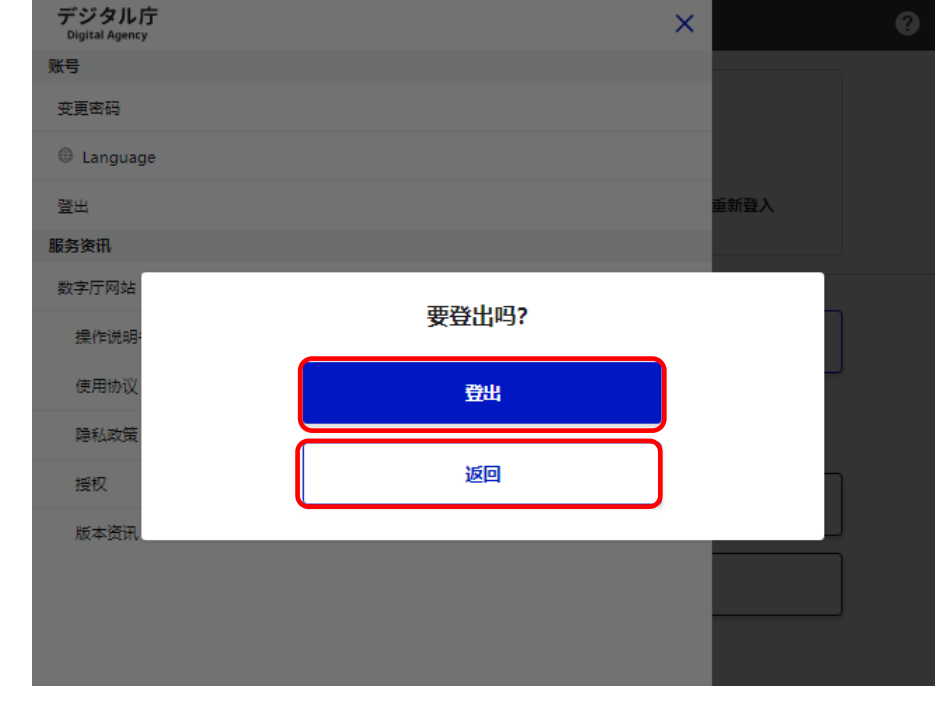

(3) 登出确认对话框

通过菜单单击"登出",进入"登出确认对话框"。

デジタル庁 Digital Agency × 0 账号 变更密码 Language 除缓存并重新登入 登出 服务资讯 数字厅网站 操作说明书 使用协议 隐私政策 授权 版本资讯 菜单画面

### 2-3 变更密码

若要变更账号的密码,登入后请从菜单中选择"变更密码"。

| デジタル庁<br>Digital Agency | ×                | 0 |
|-------------------------|------------------|---|
| 账号                      |                  | ו |
| 变更密码                    | <b></b> <i>田</i> |   |
| Language     Language   |                  |   |
| 登出                      | 除缓存并重新登入         |   |
| 服务资讯                    |                  |   |
| 数字厅网站                   |                  |   |
| 操作说明书                   |                  |   |
| 使用协议                    |                  | J |
| 隐私政策                    |                  |   |
| 授权                      |                  | ן |
| 版本资讯                    |                  | J |
|                         |                  |   |
|                         |                  | J |
|                         |                  |   |
|                         |                  |   |

#### 菜单画面

#### (1) 变更密码

从菜单中单击"变更密码"即进入"更新密码画面"。

(2) 更新密码

| 新密码 必须 <ul> <li>10个或更多文字</li> <li>英文大写字母+英文小写字母+数字+符号的组合</li> <li>密母+允许输入的符号如下</li> <li>+-*/=,,;;@!#\$%? ~^0 ]0</li> </ul> |    |
|----------------------------------------------------------------------------------------------------|----|
| Ab1234567+                                                                                                    | •  |
|                                                                                                    |    |
| •••••                                                                                                    | )¥ |

#### 眼睛标志(显示/隐藏)

设定新密码。

单击"眼睛标志",可以切换显示/隐藏已输入的密码。

| ≡ | Visit Japan Web                                                                                 | ? |
|---|-------------------------------------------------------------------------------------------------|---|
|   | 更新密码                                                                                            |   |
|   | 设定新密码                                                                                           |   |
|   | 当前密码 必须                                                                                         |   |
|   | Ŕ                                                                                               |   |
|   |                                                                                                 |   |
|   | 新密码 必须<br>・ 10个或更多文字<br>・ 英文大写字母+英文小写字母+数字+符号的组合<br>・ 密码中允许输入的符号如下<br>+-*/=,;;`@!#\$%2 ~^()](}. |   |
|   | ₹                                                                                               |   |
|   | 新家四(用于确认) 必须                                                                                    |   |
|   | ×                                                                                               |   |
|   |                                                                                                 |   |
|   |                                                                                                 |   |
|   | 返回 更新                                                                                           |   |

更新密码画面

● 当前密码

输入当前使用的账号密码。

● 新密码

输入新密码。 密码至少 10 个字符,需要英文大写字母+英文小写字母+数字+ 符号的组合。 密码中允许输入的符号如下。 +-\*/=.,:;`@!#\$%?|<sup>~~</sup>()[]{}\_ 例: Ab1234567+

新密码(用于确认)
 输入与"新密码"内容相同的确认密码。

确认輸入的内容后,单击"更新"。 若要取消变更的密码,单击"返回",返回到"主画面"。

#### (3) 更新密码完成

| ≡ | Visit Japan Web                                                    | 8 |
|---|--------------------------------------------------------------------|---|
|   | 更新密码                                                               |   |
|   | <b>设定新密码</b><br><sup>当前密码</sup> & 愛<br><br>こ更新密码                   |   |
|   | 新<br>·<br>·<br>·<br>·<br>·<br>·<br>·<br>·<br>·<br>·<br>·<br>·<br>· |   |
|   | 新密码(用于确认) <i>必</i> 须                                               |   |
| _ |                                                                    |   |
|   | 返回 奥新                                                              |   |

密码设定完成对话框

显示"已更新密码"。

单击"返回到主画面"即返回"主画面"。

## 2-4 密码初始化

忘记了密码时执行密码初始化。通过登入画面的"忘记了密码时"执行密码初始化。

| ≡ Visit Jap                                                              | an Web 🧿                                  |
|--------------------------------------------------------------------------|-------------------------------------------|
| + Language                                                               | 中文(简体) 🔻                                  |
| 代理输入客/<br>① 这里是代理店的登录界面。个人使用Visit Japa<br>电子邮件地址                         | <b>コ信息登入</b><br>an Web的用户 <u>由此处</u> 登入使用 |
| 密码                                                                       | ₹                                         |
| □ 保持登入状态                                                                 |                                           |
| (章)<br>志记7百                                                              |                                           |
| 创建新                                                                      | 账号                                        |
| <ul> <li>□ 保持登入状态</li> <li>① 左记了言</li> <li>② 2</li> <li>○ 位建新</li> </ul> | SEABUT<br>账号                              |

登入画面

(1) 密码初始化

单击"忘记了密码时"即进入"忘记了密码时 电子邮件地址画面"。

#### (2) 发送确认码

将向您发送用于对密码进行初始化的验证码。

| ≡ | Visit Japan Web                                                                             | ? |
|---|---------------------------------------------------------------------------------------------|---|
|   | 忘记了密码时                                                                                      |   |
|   | たいし了 2019時間           次送确认码           河向您发送用于对密码进行初始化的验证码<br>请输入怨的账户电子邮件地址           电子邮件地址 |   |
|   | 返回 <b>下一步</b>                                                                               |   |
|   | <u></u>                                                                                     |   |

忘记了密码时 电子邮件地址画面

● 电子邮件地址

输入账号电子邮件地址。

确认电子邮件地址已输入,单击"下一步"。 如需停止输入,单击"返回"即返回"登入画面"。

#### (3) 确认电子邮件地址

确认码将发送到在"(2)发送确认码"中输入的电子邮件地址。请输入收到的确认码,设定新密码。

| ≡ | Visit Japan V                                                                                | Veb | ? |
|---|----------------------------------------------------------------------------------------------|-----|---|
|   | 忘记了密码时                                                                                       |     |   |
|   | <b>一 确认电子邮件地址</b><br>请输入已发送到 xxx@aaa.com 的确认码<br>如果看不到,请确认骚扰邮件文件夹                            |     |   |
|   | 请保持打开本面面,直至本人确认完成<br>发出的确认码仅对当前显示的画面有效                                                       |     |   |
|   | 输入确认码                                                                                        |     |   |
|   | 确认研输入未成功<br>(重新发送确认码)<br>请返回登入画面重新操作<br>(返回登入画面的方法)<br>按下画面顶部显示的Visit Japan Web              |     |   |
|   | ┃ 设定新密码                                                                                      |     |   |
|   | 新CE的<br>・10个或更多文字<br>・英文大写字母+英文小写字母+数字+符号的组合<br>・密码中允许输入的符号如下<br>+-*/=,.;;`@!#\$%?!~^()[]{}_ |     |   |
|   |                                                                                              | Ý   |   |
|   | 请再次输入新密码                                                                                     |     |   |
|   |                                                                                              | Ý   |   |
|   |                                                                                              |     |   |
|   | 返回                                                                                           | 设定  |   |

忘记了密码时 确认码/密码画面

如果看不到,请确认骚扰邮件文件夹。 显示本画面后,请保持开启状态,直至本人确认完成。 一旦关闭,发送给您的确认码将不再有效。 如果已经关闭,需再次执行"(2)发送确认码",获取新发放的确 认码。

● 输入确认码

请输入电子邮件地址收到的确认码。

● 新密码

输入新密码。 密码至少10个字符,需要英文大写字母+英文小写字母+数字+符 号的组合。 密码中允许输入的符号如下。 +-\*/=.,:;`@!#\$%?|^^()[]{}\_ 例: Ab1234567+

| #11公前 2020     • 10个或更多文字     • 英文大写字母+数文小写字母+数字+符号的组合     • 密码中分计输入的符号如下     *-*/=,;;@!#\$%? ~^0[0_     Ab1234567+ | • |
|----------------------------------------------------------------------------------------------------|---|
| ·····                                                                                                    | Ř |

眼睛标志(显示/隐藏)

单击"眼睛标志",可以切换显示/隐藏已输入的密码。

● 请再次输入新密码

输入与"新密码"内容相同的确认密码。

确认必填项目已全部输入,单击"设定"。如需停止输入,单击"返回"即返回"忘记了密码时 电子邮件地 址画面"。

如果确认码的输入不成功,可以按照以下流程重新发行确码。

(重新发行确认码) 请返回登入画面重新操作 (返回登入画面的方法) 按下画面顶部显示的Visit Japan Web。

(4) 密码设定完成

| $\equiv$ | Visit Japan Web                                                               | 0 |
|----------|-------------------------------------------------------------------------------|---|
|          | 忘记了密码时                                                                        |   |
|          | KAL J 正 HENEY     Company     A Section 2 2 2 2 2 2 2 2 2 2 2 2 2 2 2 2 2 2 2 |   |
|          | 按下画面顶部显示的Visit Japan Web                                                      |   |

忘记了密码时 密码设定完成对话框

显示"已设定密码"。

单击"前往登入画面"即进入"登入画面"。

## 3章 代理输入客户信息

## 3-1 选择登录方法

登录使用 Visit Japan Web 的人员的信息。

(1) 代理输入客户信息

| ≡ | Visit Japan Web | ? |
|---|-----------------|---|
|   | 管理代理输入信息        |   |
|   | 代理输入客户信息        |   |
|   | 编辑、删除已登录的客户信息   |   |
|   |                 |   |

主画面

单击"主画面"中的"代理输入客户信息",登记 Visit Japan Web 使用人员的信息。 单击"代理输入客户信息",进入"代理输入客户信息 登录方法选择画面"。

#### (2) 选择登录方法

选择客户信息的登录方法。

| ≡ | Visit Japan Web                                                                                                    | ? |
|---|----------------------------------------------------------------------------------------------------|---|
|   | 代理输入客户信息                                                                                                    |   |
|   | 法择登录方法<br>请选择客户信息的登录方法<br>号入TSV文件或自行输入<br>如果登录数据较多,导入TSV文件更方便<br>由于取消检疫手续按钮,性刻项目已从 2023 年 5 月 31 日起从用户屏幕中删除。请使用最新的 TSV 文<br>件。<br>述下载TSV格式 |   |
|   | <ul> <li>导入TSV文件</li> <li>请选择要导入的TSV文件</li> <li>选择文件</li> </ul>                                                                            |   |
|   |                                                                                                    |   |
|   | 返回 下一步                                                                                                    |   |
|   | 心神经之旁已没有                                                                                                    |   |

代理输入各户信息 登录方法的选择画面

● 请选择客户信息的登录方法

如果使用 TSV 文件,选择"导入 TSV 文件",不使用 TSV 文件,直接输入时,选择"自己输入"。如果登录数据较多,导入 TSV 文件更方便。

※TSV 是用标签逐个地将文本数据分隔的文件格式。

另外, TSV 文件的创建方法参阅"第5章 TSV 文件的创建方法"。

如果勾选"导入 TSV 文件",将会显示以下介绍和"选择文件"按钮。按下按钮,选择已输入完成登录数据的 TSV 文件。

▶ 请选择要导入的 TSV 文件

※不同的浏览器,文件的选择按钮显示会有所不同。※1每个文件的数据数量请控制在不超过100个。如果超过100个,就会显示错误"导入失败"。

确认已选择 TSV 文件或"自己输入",然后单击"下一步"。如需停止输入,单击"返回"即返回"主画面"。

※如果没有选择任意一种登录方法,将不能单击"下一步"。

(3) TSV 数据一览

从导入的 TSV 数据中选择要登录的信息。 ※选择"(2)选择登录方法"中选择"自己输入"时,不显示该画面。

| ≡ | Visit Japan Web                                                 | ( |
|---|-----------------------------------------------------------------|---|
|   | 代理输入客户信息                                                        |   |
|   | <b>TSV数据一览</b><br>请选择要登录的信息<br>使用其他TSV文件时,请从"选择登录方法"中重新导入TSV文件  |   |
|   | O AB1234567 DIGITAL HANAKO XXX Agency XXX Travel 2024-04-01 3K  |   |
|   | O AB1111111 DIGITAL TARO Sample Agency XXX Tour 2024-04-01 3K 1 |   |
|   | O AB2222222 DIGITAL JIRO XXX Agency XXX Tour 2024-04-01 3 단요국   |   |
|   |                                                                 |   |
|   |                                                                 |   |
|   |                                                                 |   |
|   | 返回下一步                                                           |   |
|   |                                                                 |   |

代理输入客户信息 TSV 数据一览画面

● 请选择要登录的信息

从导入的 TSV 数据中选择要登录的信息。 ※登录完成的 TSV 数据显示为"已登录",不可选择。但是,如果再次重新导入 TSV 文件,就不会变为"已登录",可以选择相同数据。

从 TSV 文件导入的各数据按"代表的护照号""代表的姓名""代表的名"的顺序从前到后显示。

**确认已选择要登录的数据,单击"下一步"。如需停止输入,单击"返回",返回"登录方法的选择画面"。** ※如果没有选择要登录的数据,将不能单击"下一步"。

## 3-2 输入客户信息

如果在"3-1选择登录方法"中选择"导入 TSV 文件",就根据导入的 TSV 数据,输入客户信息作为初始值。

|                             | Visit Ja                | apan Web               |          |
|-----------------------------|-------------------------|------------------------|----------|
| 旅客信息输入画面                    |                         |                        |          |
| 代理店的信息                      |                         |                        |          |
| 代理店名称 必须                    |                         |                        |          |
|                             |                         | ]                      |          |
|                             |                         | J                      |          |
|                             |                         |                        |          |
|                             |                         |                        |          |
| 入境/返回日3                     | 的预定                     |                        |          |
| 旅行名称                        |                         | 抵达日本预定日期 必须            |          |
|                             |                         | 年 /月/日                 | <b>=</b> |
|                             |                         | J [                    | )        |
| ● 拾乘航班号<br>航空公司名称 必须        |                         | 航班号(仅限数字)必须            |          |
| 乘坐代码共享航班时请填写:               | 主要运营航空公司的名称             | 乘坐代码共享航班时请填写主要运营航班号    |          |
| -                           | $\overline{\mathbf{v}}$ | 例:1234                 |          |
| ● 日本的地址(這級地)                |                         |                        | )        |
| ●日本時紀元(進富元)<br>邮政编码         |                         |                        |          |
| 不要横线                        |                         |                        |          |
| 例:1020094                   | 从邮政编码自动输入               |                        |          |
| 都道府且 必须                     |                         | 市区町村名称 必须              |          |
|                             |                         |                        |          |
| -                           | ▼                       | ] [-                   | Ŧ        |
| 町字、番地 <mark>必须</mark>       |                         |                        |          |
| 例: ZZ CHO 1CHOM             | E-2-345                 |                        |          |
| 逗留地点/酒店名                    |                         | 」<br>在日本国内能联系上的电话号码 必须 |          |
|                             |                         | 不要植线                   |          |
| Internet to a second second |                         | [D] 010010015530001    |          |

## 旅客信息输入画面

代理店的信息/入境/返回日本的预定

(1) 代理店的信息

输入代理店的信息。

非旅行代理店等的人员也可以使用本功能。此时,请在代理输入者中输入可知输入者的信息。

● 代理店名称

最多输入15个字符。

(2) 入境/返回日本的预定

输入入境/返回日本的预定。

● 旅行名称

输入旅行名称。 例:新年回家 ※如为空白,将自动输入"抵达日本预定日期"。

● 抵达日本预定日期

选择日历标志后即会显示日历,请选择抵达日本预定日期。 您可以注册到下一年 12/31 为止的预定。

如果没有出现日历选择标志,请直接输入年月日(YYYY/MM/DD)。例: 2023/01/01

● 航空公司名称

请从下拉列表中选择"航空公司名称"。 根据从下拉列表中选择的内容,输入"航班号"或"搭乘航班号"。

• 航班号(仅限数字)

仅限输入数字。 例:1234 ※航空公司名称如非"ZZ:OTHER AIRLINE",则可以输入公司名。

- 搭乘航班号
   可以输入英文大写字母和数字。
   例: ZZ1234
   ※航空公司名称如非"ZZ:OTHER AIRLINE",则可以输入公司名。
- 邮政编码

仅限输入数字。(不要横线) 输入邮政编码后,如果选择"从邮政编码自动输入",存在与邮政编码对应的地址时,将会自动输入"都道府 县"和"市区町村名称"。

- 都道府县
   请从下拉列表中选择"都道府县"。
- 市区町村名称
   请从下拉列表中选择"市区町村名称"。

- 町字、番地
   仅限数字、大写字母、符号可以输入。
   例: ZZ CHO 1CHOME-2-345
- 逗留地点/酒店名
   仅限数字、大写字母、符号可以输入。
   例: ZZ HOTEL 123
- 在日本国内能联系上的电话号码 仅限输入数字。(不要横线)
   例: 819012345678901

#### (3) 客户(代表)信息

登录使用 Visit Japan Web 的人员的信息。

| 代表的电子邮件地址 必须                                                                       |          |        |                                                                        |      |
|------------------------------------------------------------------------------------|----------|--------|------------------------------------------------------------------------|------|
|                                                                                    |          |        |                                                                        |      |
| ● 入境/返回日本的手续分类<br>您有日本政府发行的护照吗?                                                    | 必须       |        |                                                                        |      |
| ○ 是                                                                                | 0        | 否      |                                                                        |      |
| 您是否居住在日本并持有(被                                                                      | 认可的)再入国的 | 可入境日本的 | 3?                                                                     |      |
| <u>必须</u><br>〇 是                                                                   |          | 否      |                                                                        |      |
|                                                                                    |          |        |                                                                        |      |
| ▲ 垃略信息                                                                             |          |        |                                                                        |      |
| ● 护照信息<br>护照号码 必须<br>                                                              |          |        |                                                                        |      |
| ● 护照信息<br>护照号码 必须<br>例:AB1234567                                                   |          |        |                                                                        |      |
| ● 护照信息<br>护照号码 必须<br>例:AB1234567<br>姓 必须                                           |          |        | 名 必须                                                                   |      |
| ● 护照信息<br>护照号码 必须<br>例:AB1234567<br>姓 必须<br>例:DIGITAL                              |          |        | <b>名 必须</b><br>例: HANAKO                                               |      |
| ● 护照信息<br>护照号码 必须<br>例:AB1234567<br>姓 必须<br>例:DIGITAL<br>国籍 必须                     |          |        | 名 必須<br>例: HANAKO<br>出生年月日 必须                                          |      |
| ● 护照信息<br>护照号码 必须<br>例:AB1234567<br>姓 必须<br>例:DIGITAL<br>国籍 必须<br>-                |          |        | <b>名 必须</b><br>例: HANAKO<br>出生年月日 必须<br>年 /月/日                         |      |
| ● 护照信息<br>护照号码 必须<br>例:AB1234567<br>姓 必须<br>例:DIGITAL<br>国籍 必须<br>-                |          |        | <b>名 必须</b><br>例: HANAKO<br><b>出生年月日 必须</b><br>年 /月/日<br>① 出生年月日不详 (;) |      |
| ● 护照信息<br>护照号码 必须<br>例: AB1234567<br>姓 必须<br>例: DIGITAL<br>国籍 必须<br>-<br>有效期満日期 必须 |          |        | <b>名 必须</b><br>例: HANAKO<br>出生年月日 必须<br>年 /月/日<br>① 出生年月日不详 〔〕         | <br> |

旅客信息输入画面

客户信息

- 代表的电子邮件地址 最多输入128个字符。
- 确认日本政府发行的护照
   如果您有日本政府发行的护照,请选择"是";如果没有,则选择"否"。
- 确认再入境许可

如果您在上述问题中选择了"否",请回答本问题。

如果您居住在日本且持有再入境许可(包括被认可的再入境许可),请选择"是"。 不属于上述情况时,如果您持有日本政府发行的护照,请选择"否"。 初始值为"否"。 ● 护照号码

仅限输入数字和大写字母。 例: ZZ123456

- 姓 最多输入 39 个字符。仅限数字、大写字母、符号可以输入。 例: DIGITAL
- 名 最多输入 39 个字符。仅限数字、大写字母、符号可以输入。 例: HANAKO
- 国籍
   请从下拉列表中选择"国籍"。
- 出生年月日 \*\* BBBBBB bBBB bBBB bBBB bBBB

选择日历标志后即会显示日历,请选择出生年月日。

如果没有出现日历选择标志,请直接输入年月日(YYYY/MM/DD)。例:1980/01/01

如果不清楚出生年月日,请勾选"出生年月日不详"。 如果勾选了"出生年月日不详",将会显示以下项目。

▶ 出生年份

请从下拉列表中选择"出生年份"。 如果不清楚,请选择"不详"。

▶ 出生月份

请从下拉列表中选择"出生月份"。 如果不清楚,请选择"不详"。

▶ 出生日期

"出生日期"变为"不详"。

| 出生年月日(                               | 影響                                                                                                    |                     |  |
|--------------------------------------|----------------------------------------------------------------------------------------------------|---------------------|--|
| ☑ 出生年月                               | 旧不详 ()                                                                                                    |                     |  |
|                                      |                                                                                                    |                     |  |
|                                      | A CANADA AND A CANADA AND A CANADA AND A CANADA AND A CANADA AND A CANADA AND A CANADA AND A CANADA AND A CANADA |                     |  |
| 出生年月<br>出生年份                         | 出生月份                                                                                                    | 出生日期                |  |
| <ul> <li>出生年份</li> <li>不详</li> </ul> | コイトは中的は単面<br>出生月份<br>マ 不详                                                                                        | <b>出生日期</b><br>- 不详 |  |

旅客信息输入画面 出生年月日不详的详情 ● 有效期满日期

选择日历标志后即会显示日历,请选择有效期满日期。 如果没有出现日历选择标志,请直接输入年月日(YYYY/MM/DD)。 例: 2033/04/01

(4) 客户(同行家属)信息

接着添加使用 Visit Japan Web 的同行家属信息。 同行家属最多可登录 10 位。

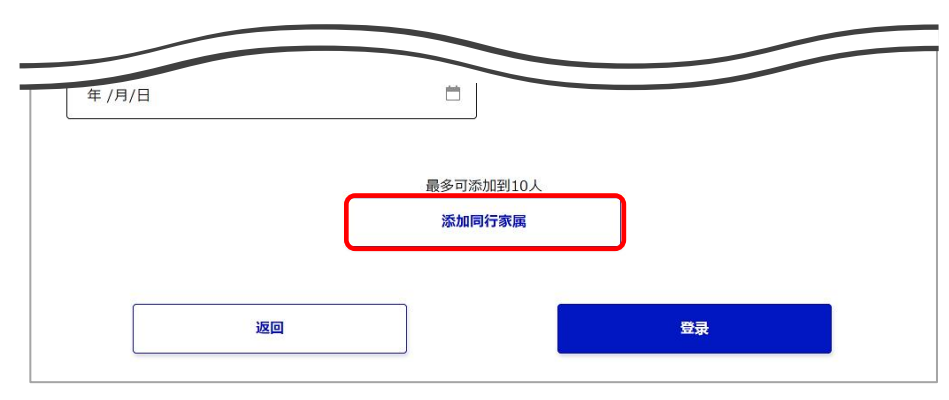

#### 旅客信息输入画面

◆ 添加同行家属

单击"添加同行家属",将会添加同行家属的输入栏。 输入同行家属的"入境/返回日本的手续分类"和"护照信息"。 输入栏请参阅"3-2 输入客户信息"中的"(3)客户(代表)信息"。

◆ 删除同行家属信息

| 同行家属信息 (1)                         |          | 删除 |
|------------------------------------|----------|----|
| ● 入境/返回日本的手续分类<br>您有日本政府发行的护照吗? 必须 |          |    |
|                                    |          |    |
|                                    | 旅客信息输入画面 |    |

删除同行家属信息

如需删除"同行家属信息"输入栏,单击"同行家属信息"标题右边的"删除"。

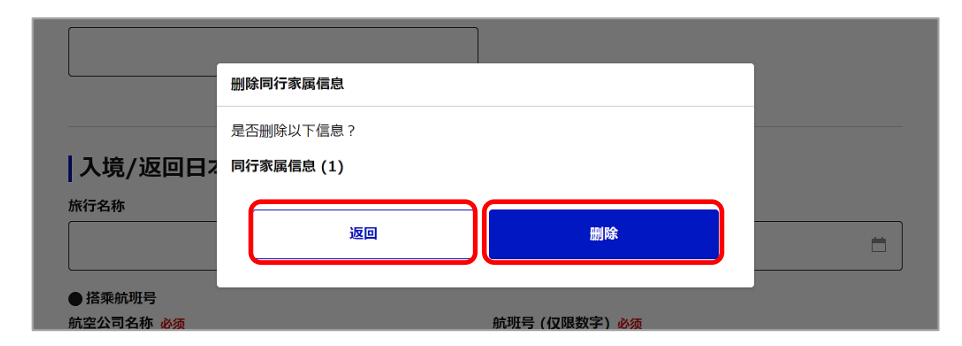

旅客信息输入画面 删除确认对话框

将会显示"删除确认对话框",请确认要删除的"同行家属"是否有误。 如需删除"同行家属信息",单击"删除"。 如果无需删除,单击"返回",返回"代理输入客户信息"。

| L        | 删除已完成             |  |
|----------|-------------------|--|
| 入境/返回日2  |                   |  |
| 旅行名称     | 返回                |  |
| ●搭乘航班号   |                   |  |
| 航空公司名称必须 | 航班号 (仅限数字) 必须     |  |
|          | <b>炭</b> 定自給 ) 両面 |  |

旅客信息输入**画**面 删除完成对话框

单击"删除"后显示"删除已完成",删除完成。 单击"返回",返回"代理输入客户信息"。

各项目的输入完成后,登录客户信息。

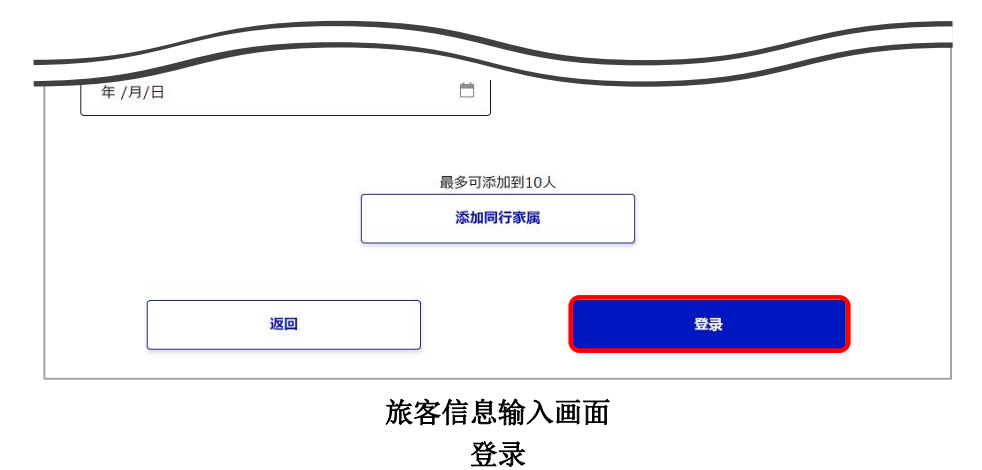

确认输入内容没有问题,单击"登录"。

登录完成后,会在对话框中显示"登录已完成"。

| XXX Agency                             | 登录已完成      |   |
|----------------------------------------|------------|---|
|                                        | $\bigcirc$ |   |
| 入境/返回日ス                                |            |   |
| 旅行名称                                   | 返回TSV数据一览  |   |
| XXX Tour                               | 返回到主画面     | • |
| 搭乘航班号                                  |            |   |
| <b>亢空公司名称 必须</b><br>《坐代码共享航班时请填写主要运营航3 |            | 玛 |

旅客信息输入画面 客户信息登录完成对话框 (返回 TSV 数据一览)

| XXX Agency                              | 登录已完成        |          |
|-----------------------------------------|--------------|----------|
|                                         | $\checkmark$ |          |
| 入境/返回日2                                 |              |          |
| 旅行名称                                    | 继续输入         |          |
| XXX Travel                              | 返回到主画面       | <b>—</b> |
| ● 搭乘航班号                                 |              |          |
| <b>抗空公司名称 必须</b><br>乘坐代码共享航班时请填写主要运营航空? | <b>拾架抓划号</b> |          |

旅客信息输入画面 客户信息登录完成对话框 (继续输入)

如需继续登录输入客户,单击"返回 TSV 数据一览"或"继续输入"。

※如果在"3-1 选择登录方法"中选择"导入 TSV 文件",在选择"返回 TSV 数据一览"、"自己输入"时,就 会显示"继续输入"。

关于确认登录的客户信息,参阅"4-1检索客户信息"。

## 4章 确认已登录的客户信息

### 4-1 检索客户信息

编辑或删除使用 Visit Japan Web (代理输入)登录的信息。

(1) 编辑、删除已登录的客户信息

| ≡ | Visit Japan Web | ? |
|---|-----------------|---|
|   | 管理代理输入信息        |   |
|   | 代理输入客户信息        |   |
|   | 编辑、删除已登录的客户信息   |   |
|   |                 |   |
|   |                 |   |
|   |                 |   |
|   | ·               |   |

主画面

单击"主画面"中的"编辑、删除已登录的客户信息",编辑、删除登录的客户信息。 单击"编辑、删除已登录的客户信息",进入"客户信息一览画面"。

#### (2) 客户信息一览

检索已登录的客户信息。

| V                               | isit Japan Web                           |                |
|---------------------------------|------------------------------------------|----------------|
| 编辑、删除已登录的客户信息                   |                                          |                |
| 客户信息一览                          |                                          |                |
| 请检索已登录的客户信息,然后编辑或删除             |                                          |                |
| 请输入要检索的条件<br>旅行名称               | 抵达日本预定日期                                 |                |
|                                 | 年 /月/日                                   | <b>=</b>       |
| 代表的电子邮件地址                       |                                          |                |
|                                 |                                          |                |
| 姓                               | 名                                        |                |
| 例: DIGITAL                      | 例: HANAKO                                |                |
|                                 |                                          |                |
|                                 |                                          |                |
|                                 |                                          |                |
|                                 | 检索                                       |                |
|                                 |                                          |                |
|                                 |                                          |                |
|                                 |                                          |                |
|                                 |                                          | 推廣             |
|                                 |                                          | 19F/1-2>       |
|                                 |                                          | 抵达日本预定日期按新排序 🔻 |
| 王部17件 1/2 页                     |                                          |                |
|                                 |                                          |                |
| DIGITAL JIRO test@example.com   |                                          | 编辑  删除         |
| XXX Iour 抵达日本预走日期: 2024/04/01   |                                          |                |
|                                 |                                          |                |
|                                 |                                          |                |
|                                 |                                          |                |
| DIGITAL HANAKO aaaaa@aaa.com    |                                          |                |
| XXX Travel 抵达日本预定日期: 2023/05/19 |                                          | 编辑             |
|                                 |                                          |                |
|                                 |                                          |                |
|                                 | $(\langle \rangle (\rangle ) (\rangle )$ |                |
|                                 |                                          |                |
|                                 |                                          |                |
|                                 |                                          |                |
|                                 | 返回                                       |                |
|                                 |                                          |                |
|                                 |                                          |                |
|                                 |                                          |                |

客户信息一览画面

输入以下任意1个以上项目,单击"检索"。 ※可根据多个条件检索。 ※在所有项目处于未输入状态下点击"检索"时,将会显示登录的所有数据。

旅行名称
 输入旅行名称。
 例:新年回家

● 抵达日本预定日期

选择日历标志后即会显示日历,请选择抵达日本预定日期。 如果没有出现日历选择标志,请直接输入年月日(YYYY/MM/DD)。 例: 2023/01/01

● 代表的电子邮件地址

最多输入128个字符。

- 姓 最多输入 39 个字符。仅限数字、大写字母、符号可以输入。 例: DIGITAL
- 名
   最多输入 39 个字符。仅限数字、大写字母、符号可以输入。
   例: HANAKO

在各项目中输入关键字,单击"检索"后,在画面下方显示检索结果。 如果找不到客户信息,更改关键字重新点击"检索"。

单击"检索"后,在画面下方显示检索结果。 如果找不到客户信息,更改条件重新检索。

检索结果中显示的客户信息一览可进行排序。如需排序,请单击"排序",选择"抵达日本预定日期按旧排序" 或"抵达日本预定日期按新排序"。

如需确认或编辑已登录的客户信息,单击"编辑",进入"旅客信息输入画面"。

|                                                                                   | visit japan vi                   |                                                                       |   |
|-----------------------------------------------------------------------------------|----------------------------------|-----------------------------------------------------------------------|---|
| 旅客信息输入画面                                                                          |                                  |                                                                       |   |
| 代理店的信息                                                                            |                                  |                                                                       |   |
| 代理店名称 必须                                                                          |                                  |                                                                       |   |
| XXX Agency                                                                        |                                  |                                                                       |   |
|                                                                                   |                                  |                                                                       |   |
|                                                                                   |                                  |                                                                       |   |
|                                                                                   |                                  |                                                                       |   |
|                                                                                   |                                  |                                                                       |   |
| 入境/返回日本的预定                                                                        |                                  |                                                                       |   |
| 入境/返回日本的预定<br><sup>旅行名称</sup>                                                     | 抵达日                              | 本预定日期 <del>必须</del>                                                   |   |
| 入境/返回日本的预定<br><sup>除行名称</sup><br>XXX Tour                                         | 抵达日                              | <b>本预定日期 必须</b><br>4/04/01                                            |   |
| 入境/返回日本的预定<br><sup>旅行名称</sup><br>XXX Tour                                         | <b>抵达日</b><br>202                | <b>本预定日期 必须</b><br>4/04/01                                            | Ė |
| 入境/返回日本的预定<br>新行名称<br>XXX Tour<br>●搭乘航班号                                          | <b>抵达日</b><br>202                | <b>本预定日期 必须</b><br>4/04/01                                            | Ë |
| 入境/返回日本的预定     旅行名称     XXX Tour  ● 括乘航班号     旅空公司名称 必须     率半代出半途前至小司的名称         | <b>抵达日</b><br>202<br>航班号         | <b>本预定日期 必须</b><br>4/04/01<br>( <b>(Q限数字) 必须</b><br>4共享納研由1書編写主要に営約研号 | Ë |
| 入境/返回日本的预定     旅行名称     XXX Tour      括乘航班号 航空公司名称 必須     乘坐代码共享航班时请填写主要运营航空公司的名称 | <b>抵达日</b><br>202<br>航班号<br>乘坐代/ | <b>本预定日期 必须</b><br>4/04/01<br>( <b>(Q限数字) 必须</b><br>共享航班时请填写主要运营航班号   | Ë |

旅客信息输入画面

## 4-2 编辑客户信息

编辑已登录的客户信息。

|                                                                                                    | Visit Japan Web                                                                                                    |                            |
|----------------------------------------------------------------------------------------------------|----------------------------------------------------------------------------------------------------|----------------------------|
| 编辑、删除已登录的客户信息                                                                                                    |                                                                                                    |                            |
| 客户信息一览                                                                                                    |                                                                                                    |                            |
| 请检索已登录的客户信息,然后编辑或删除                                                                                                    |                                                                                                    |                            |
| 请输入要检索的条件<br><b>旅行名称</b>                                                                                                    | 抵达日本预定日期                                                                                                    |                            |
|                                                                                                    | 年 /月/日                                                                                                    | Ë                          |
|                                                                                                    |                                                                                                    |                            |
| 代表的电子邮件地址                                                                                                    |                                                                                                    |                            |
|                                                                                                    |                                                                                                    |                            |
| 姓                                                                                                    | 名<br>                                                                                                    |                            |
| 例: DIGITAL                                                                                                    | 例: HANAKO                                                                                                    |                            |
|                                                                                                    |                                                                                                    |                            |
|                                                                                                    |                                                                                                    |                            |
| _                                                                                                    |                                                                                                    |                            |
|                                                                                                    | 排序                                                                                                    |                            |
| 全部17件 1/2 页                                                                                                    | <b>排序</b><br>抵达日本预定日                                                                                                | 日期按新排序 ▼                   |
| 全部17件 1/2 页<br>DIGITAL JIRO test@example.com                                                                                                    | <b>排序</b><br>抵达日本预定B                                                                                                | □期按新排序 ▼                   |
| 全部17件 1/2 页<br><b>DIGITAL JIRO</b> test@example.com<br>XXX Tour 抵达日本预定日期: 2024/04/01                                                              | <b>排序</b><br>抵达日本预定日                                                                                                | □期按新排序 ▼<br>編辑 删除          |
| 全部17件 1/2 页<br>DIGITAL JIRO test@example.com<br>XXX Tour 抵达日本预定日期: 2024/04/01                                                                     | <b>排序</b><br>抵达日本预定日<br>【                                                                                           | 日期按新排序 ▼<br>编辑 删除          |
| 全部17件 1/2 页<br>DIGITAL JIRO test@example.com<br>XXX Tour 抵达日本预定日期: 2024/04/01<br>DIGITAL HANAKO aaaaa@aaa.com                                     | <b>排序</b><br>抵达日本预定日                                                                                                | 日期按新排序                     |
| 全部17件 1/2 页<br>DIGITAL JIRO test@example.com<br>XXX Tour 抵达日本预定日期: 2024/04/01<br>DIGITAL HANAKO aaaaa@aaa.com<br>XXX Travel 抵达日本预定日期: 2023/05/19  | <b>排序</b><br>抵达日本预定日<br>(                                                                                           | 日期按新排序 ▼<br>编辑 删除          |
| 全部17件 1/2 页<br>DIGITAL JIRO test@example.com<br>XXX Tour 抵达日本预定日期: 2024/04/01<br>DIGITAL HANAKO aaaaa@aaa.com<br>XXX Travel 抵达日本预定日期: 2023/05/19  | <b>排序</b><br>抵达日本预定日<br>(<br>(<br>(<br>(<br>)<br>(<br>)<br>(<br>)<br>(<br>)<br>(<br>)<br>(<br>)<br>(<br>)<br>(<br>) | 日期按新排序 ▼<br>编辑 删除<br>编辑 删除 |
| 全部17件 1/2 页<br>DIGITAL JIRO test@example.com<br>XXX Tour 抵达日本预定日期: 2024/04/01<br>DIGITAL HANAKO aaaaa@aaaa.com<br>XXX Travel 抵达日本预定日期: 2023/05/19 | <b>排序</b><br>抵达日本预定日<br>(<br>(<br>(<br>)<br>(<br>)<br>(<br>)<br>(<br>)<br>)                                         | 日期按新排序 🔹<br>编辑 删除<br>编辑 删除 |
| 全部17件 1/2 页<br>DIGITAL JIRO test@example.com<br>XXX Tour 抵达日本预定日期: 2024/04/01<br>DIGITAL HANAKO aaaaa@aaa.com<br>XXX Travel 抵达日本预定日期: 2023/05/19  | <b>排序</b><br>抵达日本預定日<br>く く う う                                                                                     | 日期按新排序 ▼<br>编辑 删除<br>编辑 删除 |
| 全部17件 1/2 页<br>DIGITAL JIRO test@example.com<br>XXX Tour 抵达日本预定日期: 2024/04/01<br>DIGITAL HANAKO aaaaa@aaa.com<br>XXX Travel 抵达日本预定日期: 2023/05/19  | <b>排序</b><br>抵达日本预定日<br>(<br>(<br>(<br>(<br>(<br>)<br>(<br>)<br>(<br>)<br>(<br>)<br>(<br>)<br>(<br>)<br>(<br>)<br>( | 日期按新排序 、<br>编辑 删除<br>编辑 删除 |

客户信息一览画面

(1) 编辑客户信息

检索要编辑的对象客户信息。 关于客户信息的检索,参阅"4-1检索客户信息"。

单击要编辑的客户信息右侧的"编辑",进入"输入客户信息"。 编辑请参阅"3-2 输入客户信息"。

|                                                                                          | Visit Japan Web                                            | ?             |
|------------------------------------------------------------------------------------------|------------------------------------------------------------|---------------|
| 旅客信息输入画面                                                                                 |                                                            |               |
| 代理店的信息                                                                                   |                                                            |               |
| 代理店名称必须                                                                                  |                                                            |               |
| XXX Agency                                                                               |                                                            |               |
|                                                                                          |                                                            |               |
|                                                                                          |                                                            |               |
|                                                                                          |                                                            |               |
| 入境/返回日本的预定                                                                               |                                                            |               |
| 入境/返回日本的预定                                                                               | 抵达日本预定日期 必须                                                |               |
| 入境/返回日本的预定<br><sup>旅行名称</sup><br>XXX Tour                                                | 抵达日本预定日期 必须<br>2024/04/01                                  | <b>—</b>      |
| 入境/返回日本的预定<br>旅行名称<br>XXX Tour<br>● 搭乘航班号                                                | 抵达日本预定日期 必须<br>2024/04/01                                  | <u> </u>      |
| <b>入境/返回日本的预定</b><br>旅行名称<br>XXX Tour<br>● 括梁航斑号<br>航空公司名称 必须<br>乘坐代码共享航班时请填写主要运营航空公司的名称 | 抵达日本预定日期 必须<br>2024/04/01<br>航班号(仅限数字) 必须<br>乘坐代码共享航班时请填写: | im<br>主要运营前班号 |

旅客信息输入画面

(2) 登录客户信息

编辑信息,登录完成后即会在对话框中显示"登录已完成"。 如需返回客户信息一览,单击"返回编辑、删除已登录的客户信息"。

| XXX Agency | 登录已完成           |  |
|------------|-----------------|--|
|            | $\checkmark$    |  |
| 入境/返回日7    |                 |  |
| 旅行名称       | 返回编辑、删除已登录时各户信息 |  |

旅客信息输入画面 客户信息登录完成对话框

## 4-3 删除客户信息

删除已登录的客户信息。

| Vi                              | sit Japan Web |                                        |
|---------------------------------|---------------|----------------------------------------|
| 编辑、删除已登录的客户信息                   |               |                                        |
| 客户信息一览                          |               |                                        |
| 请检索已登录的客户信息,然后编辑或删除             |               |                                        |
| 请输入要检索的条件<br><b>旅行名称</b>        | 抵达日本预定日期      |                                        |
|                                 | 年 /月/日        | ä                                      |
| 代表的电子邮件地址                       |               |                                        |
|                                 |               |                                        |
| <b>姓</b>                        | 名             |                                        |
| 例: DIGITAL                      | 例: HANAKO     |                                        |
|                                 |               |                                        |
|                                 |               |                                        |
|                                 |               |                                        |
|                                 | 检索            |                                        |
|                                 |               |                                        |
|                                 |               |                                        |
|                                 |               |                                        |
|                                 |               | 排序                                     |
|                                 |               | 抵达日本预定日期按新排序 ▼                         |
| 全部17件 1/2 页                     |               | 1502 D. H. J. K. C. D. M. Schuller, J. |
|                                 |               |                                        |
| DIGITAL JIRO test@example.com   |               | 编辑 删除                                  |
| XXX Tour 抵达日本预定日期: 2024/04/01   |               |                                        |
|                                 |               |                                        |
|                                 | $\sim$        |                                        |
|                                 |               |                                        |
| DIGITAL HANAKO aaaaa@aaa.com    |               | 「病語」「血液                                |
| XXX Travel 抵达日本预定日期: 2023/05/19 |               |                                        |
|                                 |               |                                        |
|                                 |               |                                        |
|                                 |               |                                        |
|                                 |               |                                        |
|                                 |               |                                        |
|                                 |               |                                        |
|                                 |               |                                        |
|                                 | 返回            |                                        |
|                                 | 返回            |                                        |
|                                 | 返回            |                                        |

客户信息一览画面

#### (1) 删除客户信息

检索要删除的对象客户信息。 关于客户信息的检索,参阅"4-1检索客户信息"。

单击要删除的数据时,点击客户信息右侧的"删除"。

| 调包来口至来的各广唱点<br>请输入要检索的条件<br>旅行名称 | A, 和田編祖·Sunta<br>删除客户信息                           |
|----------------------------------|---------------------------------------------------|
|                                  | 是否删除以下信息?                                         |
| 代表的电子邮件地址                        | DIGITAL JIRO                                      |
|                                  | test@example.com<br>XXX Tour 抵达日本预定日期: 2024/04/01 |
| 姓<br>例: DIGITAL                  | 返回 删除                                             |
|                                  |                                                   |

客户信息一览画面 删除确认对话框

将会显示"删除确认对话框",请确认要删除的"客户信息"是否有误。 如需删除"客户信息",单击"删除"。 如果无需删除,单击"返回",返回"客户信息一览画面"。

| 请输入要检索的条件<br><b>旅行名称</b> | 抵达日本预定日期        |       |
|--------------------------|-----------------|-------|
|                          | 删除已完成           | i i i |
| 代表的电子邮件地址                | $\bigcirc$      |       |
|                          | 返回編輯、删除已登录的客户信息 |       |
| 例: DIGITAL               |                 |       |

客户信息一览画面 删除完成对话框

单击"删除"后显示"删除已完成",删除完成。 单击"返回编辑、删除已登录的客户信息",返回"客户信息一览画面"。

## 5章 TSV 文件的创建方法

## 5-1 下载 TSV 格式

下载登录客户信息时使用的 TSV 文件格式。

格式可以从选择登录方法画面,以 zip 文件格式下载。解压 zip 文件后,就会解压 TSV 格式和数据输入时使用的主数据文件。

TSV 格式的文件名为 VJW\_RegistrationForm\_V1.01\_zh-Hans.tsv。

(1) 显示下载画面

| ≡ | Visit Japan Web | ? |
|---|-----------------|---|
|   | 管理代理输入信息        |   |
|   | 代理输入客户信息        |   |
|   | 编辑、删除已登录的客户信息   |   |
|   |                 |   |

主画面

单击"主画面"中的"代理输入客户信息",进入"代理输入客户信息登录方法选择画面"。

(2) 下载 TSV 格式文件

| ≡ Visit Japan Web                                                                                                    | ? |
|----------------------------------------------------------------------------------------------------|---|
| 代理输入客户信息                                                                                                    |   |
| 法择登录方法     请选择客户信息的登录方法     导入下SV文件或自行输入     如果登录数据较多,导入TSV文件更方便     由于取消检疫手续按钮,性别项目已从2023年5月31日起从用户屏幕中删除。请使用最新的TSV文件。     上下载TSV格式 |   |
| <ul> <li>● 导入TSV文件</li> <li>请选择要导入的TSV文件</li> <li>选择文件</li> </ul>                                                                   |   |
|                                                                                                    |   |
| 返回 下一步                                                                                                    |   |
| 小田松文安占                                                                                                    |   |

代理输入客户 登录方法的选择画面

单击"登录方法的选择画面"中的"下载 TSV 格式",将文件保存到任意文件夹。

## 5-2 创建 TSV 文件

在下载的 TSV 文件中输入待登录的客户信息, 创建要导入的 TSV 文件。

| passportNumber familyName<br>06 passportNumber_06<br>AB1234567 DIGITAL HANAKO | givenName agencyName<br>passportNumber_06 pa<br>XXX Agency XXX Travel | travelTitle<br>ssportNumber_06<br>2024-04-01 | arrivalDate<br>passportNumber<br>3K 1234 | airlineName<br>_06 pas<br>ZZ1234 102 | f<br>sportNi<br>0094 T( |  |  |  |
|-------------------------------------------------------------------------------|-----------------------------------------------------------------------|----------------------------------------------|------------------------------------------|--------------------------------------|-------------------------|--|--|--|
|                                                                               |                                                                       |                                              |                                          |                                      | $\sim$                  |  |  |  |
| <                                                                             |                                                                       |                                              |                                          |                                      | >                       |  |  |  |
|                                                                               |                                                                       |                                              |                                          |                                      |                         |  |  |  |

(1) 用文本编辑器打开 TSV 格式文件

用文本编辑器打开下载的 TSV 格式文件。 第1行输入项目名,第2行输入样例数据。

(2) 启动 Microsoft Excel

在文本编辑器上也可以输入数据,但推荐使用表格计算软件,更方便输入。 本说明书将说明使用表格计算软件 Microsoft Excel 的创建方法。 首先启动 Microsoft Excel。

(3) 设定格式

按下"全选"按钮,选择工作表上的所有单元格后,在"主页"标签的数值部分,从下拉列表中选择"字符 串"。

| File     | Home     | Insert    | Page Layou           | ıt Formulas             | Data Review | View Hel      | p           |                 |                    |              |
|----------|----------|-----------|----------------------|-------------------------|-------------|---------------|-------------|-----------------|--------------------|--------------|
| ĥ        | X<br>Tar | Sothic UI |                      | • 11 • A* A*            |             | °∼ Že Wrap Te | ext         |                 |                    |              |
| Paste .  | I B      | ΙU        | • 🖽 • <mark>0</mark> | • <u>A</u> • <u>*</u> • | 프 프 프 트     | 🛅 🧮 Merge     | 8: Center 👻 | 1               | Currency           | - hai<br>g * |
| Clipboar | rd 🕠     |           | Font                 | r <u>s</u>              |             | Alignment     | G.          |                 |                    |              |
| C6       | •        | ×         | √ <i>f</i> ×         |                         |             |               |             |                 | Accounting         |              |
|          | A        |           | В                    | С                       | D           | E             | F           | F.              | Short Date         |              |
| 1 2      |          |           |                      |                         |             |               |             |                 | Long Date          |              |
| 3        |          |           |                      |                         |             |               |             | Ŀ               |                    |              |
| 4        |          |           |                      |                         |             |               |             | Ŀ               | Time               | _            |
| 6        |          |           |                      |                         |             |               |             | 0/              | Percentage         |              |
| 7        |          |           |                      |                         |             |               |             | /0              |                    |              |
| 8        |          |           |                      |                         |             |               |             | 1/2             | Fraction           | _            |
| 10       |          |           |                      |                         |             |               |             | /2              |                    | -            |
| 11       |          |           |                      |                         |             |               |             | 10 <sup>2</sup> | Scientific         |              |
| 12       |          |           |                      |                         |             |               |             | _               |                    |              |
| 13       |          |           |                      |                         |             |               |             | ab              | Text               |              |
| 14       |          |           |                      |                         |             |               |             |                 |                    | ¥            |
| 15       |          |           |                      |                         |             |               |             | M               | ore Number Formats |              |
| 17       |          |           |                      |                         |             |               |             |                 |                    | -            |
| 18       |          |           |                      |                         |             |               |             |                 |                    |              |

在 Microsoft Excel 中设定格式

#### (4) 用 Microsoft Excel 输入客户信息

| Fi | le Home      | Ins            | ert Page Layou                | ut Formulas                                                                                                    | Data Review | View H      | elp        |       |            |                                                             |              |                |                                        | பி Share |
|----|--------------|----------------|-------------------------------|----------------------------------------------------------------------------------------------------|-------------|-------------|------------|-------|------------|-------------------------------------------------------------|--------------|----------------|----------------------------------------|----------|
| Pa | Ste ≪        | Yu Goth<br>B I | ic UI<br>⊻ ~   ⊞ ~   <b>⊘</b> | <ul> <li>11 → A<sup>*</sup> A</li> <li>A<sup>*</sup> A<sup>*</sup></li> <li>A<sup>*</sup> A<sup>*</sup></li> </ul> |             | ≫ ~ १р Wrap | Text Text  | % 9   | • €0 .00 C | Conditional Format as Cell<br>formatting ~ Table ~ Styles ~ | Insert Delet | te Format<br>v | AZY Sort & Find &<br>Filter ~ Select ~ |          |
| CI | pboard 🕞     |                | Font                          |                                                                                                    | F3          | Alignment   | rs.        | Numbe | er Fa      | Styles                                                      | Cell         | s              | Editing                                | _        |
| A  | . <b>.</b> . |                | $\times \checkmark f_x$       |                                                                                                    |             |             |            |       |            |                                                             |              |                |                                        | ~        |
|    | A            |                | В                             | С                                                                                                    | D           | E           | F          |       | G          | н                                                           | 1            | J              | K                                      | -        |
| 1  | 护照号码         |                | 姓                             | 名                                                                                                    | 代理店名称       | 旅行名称        | 抵达日本预定日期   | )     | 航空公司名称     | 航班号 (仅限数字)                                                  | 邮政编码         | 都道府县           | 市区町村名科                                 | 7        |
| 2  | AB1234567    |                | DIGITAL                       | HANAKO                                                                                                    | 样品代理店名称     | 样品旅行名称      | 2024-12-31 | 1     | NH         | 1234                                                        | 1020094      | ТОКҮО ТО       | CHIYODA K                              | U        |
| 3  |              |                |                               |                                                                                                    |             |             |            |       |            |                                                             |              |                |                                        |          |
| 4  |              |                |                               |                                                                                                    |             |             |            |       |            |                                                             |              |                |                                        |          |
| 5  |              |                |                               |                                                                                                    |             |             |            |       |            |                                                             |              |                |                                        |          |
| 6  |              |                |                               |                                                                                                    |             |             |            |       |            |                                                             |              |                |                                        |          |
| -  |              |                |                               |                                                                                                    |             |             |            |       |            |                                                             |              |                |                                        |          |

Microsoft Excel 粘贴 TSV 数据

全部复制输入到 TSV 格式文件中的值, 粘贴到 Microsoft Excel。

#### 确认第1行的项目名称,从第2行开始输入客户信息。

#### 各输入项目参阅"5-3输入项目的说明"表。

※第1行未被读取。如果删除第1行的页眉,就无法读取1行的数据,请勿删除。※请删除第2行的样列数据。 否则数据会导入。

输入同行家属信息信息时,按照 TSV 格式的开头项目输入各数据。输入至"5-3 输入项目的说明"表的 No. 21 后,继续在右侧输入。

TSV 格式的项目按以下顺序排列。 第1位同行家属的信息、第2位同行家属的信息、...、第10位同行家属的信息 ※同行家属最多可输入10人。

(5) 向 TSV 文件输入数据

| passportNumber fam<br>06 passportNum<br>AB1111111 DIC<br>AB2222222 DIC | nilyName<br>nber_06<br>GITAL TARO<br>GITAL JIRO | givenName<br>passportNumber_(<br>SAmple Agency<br>XXX Agency | agencyName<br>D6 passpor<br>XXX Tour<br>XXX Tour<br>XXX Tour | travelTitle<br>tNumber_06<br>2024-04-01<br>2024-04-01 | arrival[<br>passport<br>3K<br>3K | Date<br>tNumber_<br>1234<br>1234<br>1234 | airlineM<br>06<br>ZZ1234<br>ZZ1234<br>ZZ1234 | lame<br>passport<br>1020094<br>1020094 | f<br>Ni<br>T(<br>T( |
|------------------------------------------------------------------------|-------------------------------------------------|--------------------------------------------------------------|--------------------------------------------------------------|-------------------------------------------------------|----------------------------------|------------------------------------------|----------------------------------------------|----------------------------------------|---------------------|
| <                                                                      |                                                 |                                                              |                                                              |                                                       |                                  |                                          |                                              |                                        | >                   |
| TSV 格式                                                                 |                                                 |                                                              |                                                              |                                                       |                                  |                                          |                                              |                                        |                     |

粘贴

在 Microsoft Excel 中的输入结束后,复制全部单元格,粘贴到在"(1)用编辑器打开 TSV 格式"打开的文本编辑器。

(6) 保存 TSV 文件

保存 TSV 文件。

## 5-3 输入项目的说明

| No. | 项目                     | 属性                           | 最大位 | 必须 | 重复 | 说明                                                                                                    |
|-----|------------------------|------------------------------|-----|----|----|----------------------------------------------------------------------------------------------------|
| 1   | 护照号码                   | 半角<br>英文字<br>母和数<br>字        | 9   | Ο  |    | 输入登录对象在入境/返回日本预定中的<br>代表人护照号。                                                                              |
| 2   | 姓                      | 半角<br>英文字<br>母和数<br>字        | 39  | 0  |    | 输入登录对象在入境/返回日本预定中的<br>代表人姓。                                                                                |
| 3   | 名                      | 半角<br>英文字<br>母和数<br>字        | 39  | 0  |    | 输入登录对象在入境/返回日本预定中的<br>代表人名。                                                                                |
| 4   | 代理店名称                  |                              | 15  | 0  |    | 输入进行代理输入人员的名称。                                                                                             |
| 5   | 旅行名称                   |                              | 15  |    |    | 输入入境/返回日本的预定名称。                                                                                            |
| 6   | 抵达日本预定<br>日期           |                              | 10  | 0  |    | 以 yyyy-MM-dd 格式输入。<br>※yyyy 表示公历的 4 位, MM 表示月份、<br>dd 表示日                                                  |
| 7   | 航空公司名称                 | 半角<br>英文字<br>母               | 2   | 0  |    | 输入搭乘的航空公司名称。<br>VJW_Airline_zh-Hans.tsv,输入开头2<br>位的航空公司代码。<br>※如果航空公司不在VJW_Airline_zh-<br>Hans.tsv中,请输入ZZ。 |
| 8   | 航班号(仅限<br>数字)          | 半角<br>数字                     | 4   | 0  |    | 输入搭乘的航班号名称。                                                                                                |
| 9   | 邮政编码                   | 半角<br>数字                     | 7   |    |    | 输入使用住宿设施/酒店等地的邮政编<br>码。                                                                                    |
| 10  | 都道府县                   | 半角<br>英文字<br>母               | 13  | 0  |    | 输入使用住宿设施/酒店等所在的都道府<br>县。<br>请参阅 VJW_Prefecture_zh-Hans.tsv 输<br>入。                                         |
| 11  | 市区町村名称                 | 半角<br>英文字<br>母               | 35  | 0  |    | 输入使用逗留地点/酒店名等所在的市区<br>町村名称。                                                                                |
| 12  | 町字、番地                  | 半角<br>英文字<br>母和数<br>字        | 45  | 0  |    | 输入使用逗留地点/酒店名等所在的町<br>字、番地。                                                                                 |
| 13  | 逗留地点/酒店<br>名           | 半角<br>英文字<br>母和数<br>字        | 100 |    |    | 输入使用逗留地点/酒店名称。                                                                                             |
| 14  | 在日本国内能<br>联系上的电话<br>号码 | 半角<br>数字                     | 15  | 0  |    | 输入在日本逗留时可以联络的电话号码。                                                                                         |
| 15  | 代表的电子邮件地址              | 半角<br>英文字<br>母和数<br>字,记<br>号 | 128 | 0  |    | 输入登录对象在入境/返回日本预定中的<br>代表人电子邮件地址。                                                                           |

| No. | 项目                                            | 属性                    | 最大位 | 必须 | 重复 | 说明                                                                                                    |
|-----|-----------------------------------------------|-----------------------|-----|----|----|----------------------------------------------------------------------------------------------------|
| 16  | 您有日本政府<br>发行的护照吗?                             | 半角<br>数字              | 1   | 0  |    | 输入登录对象在入境/返回日本的预定中<br>的代表人是否持有日本护照。<br>请输入0或1。<br>0:不持有<br>1:持有                                                            |
| 17  | 您是否居住在<br>日本并持有<br>(被认可的)<br>再入境许可入<br>境日本的吗? | 半角数字                  | 1   | 0  |    | <ul> <li>输入登录对象在入境/返回日本预定中的</li> <li>代表人是否为被认可的再入境许可对</li> <li>象。</li> <li>请输入0或1。</li> <li>0:非对象</li> <li>1:对象</li> </ul> |
| 18  | 国籍                                            | 半角<br>英文字<br>母        | 3   | Ο  |    | 输入登录对象在入境/返回日本预定中的<br>代表人国籍。<br>请参阅 VJW_Nationality_zh-<br>Hans.tsv,输入开头3位的国籍代码。                                           |
| 19  | 出生年月日                                         |                       | 10  | 0  |    | 输入登录对象在入境/返回日本预定中的<br>代表人出生年月日。<br>请以 yyyy-MM-dd 格式输入。<br>※yyyy 表示公历的 4 位, MM 表示月份、<br>dd 表示日                              |
| 20  | (不使用)                                         |                       |     |    |    | 因为不使用的关系,请留白。                                                                                                    |
| 21  | 有效期满日期                                        |                       | 10  | 0  |    | 输入登录对象在入境/返回日本预定中的<br>代表人护照有效期满日期。<br>请以 yyyy-MM-dd 格式输入。<br>※yyyy 表示公历的 4 位, MM 表示月份、<br>dd 表示日                           |
| 22  | 护照号码 NN                                       | 半角<br>英文字<br>母和数<br>字 | 9   |    | 10 | 输入随行家属第 NN 人的护照号。                                                                                                    |
| 23  | 姓 NN                                          | 半角<br>英文字<br>母和数<br>字 | 39  |    | 10 | 输入随行家属第 NN 人的姓。                                                                                                    |
| 24  | 名 NN                                          | 半角<br>英文字<br>母和数<br>字 | 39  |    | 10 | 输入随行家属第 NN 人的名。                                                                                                    |
| 25  | 出生年月日 NN                                      |                       | 10  |    | 10 | 输入随行家属第 NN 人的出生年月日。<br>请以 yyyy-MM-dd 格式输入。<br>※yyyy 表示公历的 4 位, MM 表示月份、<br>dd 表示日                                          |

| No. | 项目                                               | 属性             | 最大位 | 必须 | 重复 | 说明                                                                                         |
|-----|--------------------------------------------------|----------------|-----|----|----|--------------------------------------------------------------------------------------------|
| 26  | 您有日本政府发<br>行的护照吗?NN                              | 半角数字           | 1   |    | 10 | <ul> <li>输入随行家属第 NN 人是否持有日本护照。</li> <li>请输入 0 或 1。</li> <li>0:不持有</li> <li>1:持有</li> </ul> |
| 27  | 您是否居住在日<br>本并持有(被认<br>可的)再入境许<br>可入境日本的<br>吗? NN | 半角<br>数字       | 1   |    | 10 | 输入随行家属第 NN 人中是否为被认可的<br>再入境许可对象。<br>请输入 0 或 1。<br>0: 非对象<br>1: 对象                          |
| 28  | 国籍 NN                                            | 半角<br>英文字<br>母 | 3   |    | 10 | 输入随行家属第 NN 人的国籍。<br>请输入表 3 的 3 位国籍代码。                                                      |
| 29  | (不使用) NN                                         |                |     |    |    | 因为不使用的关系,请留白。                                                                              |
| 30  | 有效期满日期<br>NN                                     |                | 10  |    | 10 | 输入随行家属第 NN 人的护照有效期满日<br>期。<br>请以 yyyy-MM-dd 格式输入。<br>※yyyy 表示公历的 4 位, MM 表示月份、<br>dd 表示日   |

## 6章 通用功能

使用 Visit Japan Web (代理输入)时,可以通过各画面顶部的菜单图标显示以下项目。 此外,处于登出状态时不显示账号的项目。

| Ξ | Visit Japan Web                                            | • |
|---|------------------------------------------------------------|---|
|   | ⊕ Language (中文(简体) ▼                                       |   |
|   | 代理输入客户信息登入<br>① 这里是代理店的登录界面。个人使用Visit Japan Web的用户由此处 登入使用 |   |
|   | 电子邮件地址                                                     |   |
|   | 密码                                                         |   |
|   |                                                            |   |
|   | □ 保持登入状态                                                   |   |
|   | 至入                                                         |   |
|   | 忘记了密码时                                                     |   |
|   | 创建新账号                                                      |   |
|   |                                                            |   |

登入画面

- 账号
  - ·变更密码
  - Language
  - ・登出
- 服务资讯
  - ・数字厅网站
  - ・操作说明书
  - ・使用协议
  - ・隐私政策
  - ・授权
  - ・版本资讯

依據從 "Visit Japan Web" 登入或登出的狀態,移動到"主画 面"或"登入画面"。

登入狀態:移動到"主画面"。 登出狀態:移動到"登入画面"。

按"?"圖示,移動到"FAQ、询问画面"。 關於 FAQ、询问說明,請參閱"1-2 FAQ、询问"。

## 6-1 服务资讯

| デジタル庁<br>Digital Agency | × 0      |
|-------------------------|----------|
| 账号                      |          |
| 变更密码                    | 1用       |
| ⊕ Language              |          |
| 登出                      | 除综存并重新登入 |
| 服务资讯                    |          |
| 数字厅网站                   |          |
| 操作说明书                   |          |
| 使用协议                    |          |
| 隐私政策                    |          |
| 授权                      |          |
| 版本资讯                    |          |
|                         |          |
|                         |          |
|                         |          |
|                         |          |

菜单画面

- 数字厅网站 点击"数字厅网站",进入"Visit Japan Web 服务"。
- 操作说明书

单击"操作说明书",显示"Visit Japan Web 的使用方法画面"。

单击"Visit Japan Web(代理输入)操作说明书(PDF)",显示Visit Japan Web(代理输入)服务的操作 说明书。另外,单击"Visit Japan Web操作说明书(PDF)",可确认Visit Japan Web服务的操作说明 书。

| 输入客户信息                                                     |       |
|------------------------------------------------------------|-------|
| isit Japan Web的使用方法                                        | ×     |
| 服务的使用方法                                                    |       |
| 于 Visit Japan Web服务 代理输入的使用方法,请参阅以下操作说<br>終更新日期:2023年6月21日 | 兑明书   |
| Visit Japan Web(代理输入)操作说明书                                 | (PDF) |
| sit Japan Web服务 的使用方法请参阅以下操作说明书<br>終更新日期:2023年6月21日        |       |
| Visit Japan Web操作说明书(PDF)                                  |       |
|                                                            |       |

Visit Japan Web 的使用方法画面

● 使用协议

单击"使用协议"以显示使用 Visit Japan Web 的使用协议。

● 隐私政策

单击"隐私政策"以显示使用 Visit Japan Web 的隐私政策。

● 授权

单击"授权"以显示使用 Visit Japan Web 的授权。

● 版本资讯

显示 Visit Japan Web (代理输入)的版本信息。

## 6-2 账号

已登入Visit Japan Web (代理输入)时显示本项目。

### 6-2-1 变更密码

变更 Visit Japan Web (代理输入)的账号密码。 关于变更密码的步骤,请参阅"2-3 变更密码"。

| デジタル庁<br>Digital Agency | ×   |          | 0 |
|-------------------------|-----|----------|---|
| 账号                      |     |          |   |
| 变更密码                    | ī   | 用        |   |
| Language                |     |          |   |
| 登出                      | E E | 除缓存并重新登入 |   |
| 服务资讯                    |     |          |   |
| 数字厅网站                   |     |          |   |
| 操作说明书                   |     |          |   |
| 使用协议                    |     |          |   |
| 隐私政策                    |     |          |   |
| 授权                      |     |          |   |
| 版本资讯                    |     |          |   |
|                         |     |          |   |
|                         |     |          |   |
|                         |     |          |   |
|                         |     |          |   |

菜单画面

## 6-2-2 语言设定

设定使用 Visit Japan Web (代理输入)的语言。

(1) 语言设定

打開選單, 點選"Language",進入"語言設定画面"。

| デジタル庁<br>Digital Agency | ×          | 0 |
|-------------------------|------------|---|
| 账号                      |            | T |
| 变更密码                    | <i>ī</i> 用 |   |
| 🕀 Language              |            |   |
| 登出                      | 除缓存并重新登入   |   |
| 服务资讯                    |            |   |
| 数字厅网站                   |            | _ |
| 操作说明书                   |            |   |
| 使用协议                    |            |   |
| 隐私政策                    |            |   |
| 授权                      |            | ך |
| 版本资讯                    |            |   |
|                         |            | 7 |
|                         |            |   |
|                         |            |   |
|                         |            |   |

菜单画面

(2) 选择语言

在语言设定画面中

● 日本語、English、中文(简体)、中文(繁體)、

한국어

从上述选项中选择语言。

| ≡ | Visit Japan Web            | e | 2 |
|---|----------------------------|---|---|
|   | 🌐 Language                 |   |   |
|   | 如果更改了语言设定,将会返回主画面          |   |   |
|   |                            |   |   |
|   | O English                  |   |   |
|   | <ul> <li>中文(简体)</li> </ul> |   |   |
|   | ○ 中文 (繁韻)                  |   |   |
|   | ○ 한국어                      |   |   |
|   |                            |   |   |
|   |                            |   |   |
|   | 返回 变更                      |   |   |

语言设定画面

单击"变更",就会反映语言设定。 如需停止输入,单击"返回"即返回上一画面。

## 6-2-3 登出

登出 Visit Japan Web (代理输入)。 登出步骤请参阅"2-2 登入・登出"。

| デジタル庁<br>Digital Agency | × | 0        |
|-------------------------|---|----------|
| 账号                      |   |          |
| 变更密码                    |   | <b>涌</b> |
| 🕀 Language              |   |          |
| 登出                      |   | 除缓存并重新登入 |
| 服务资讯                    |   |          |
| 数字厅网站                   |   |          |
| 操作说明书                   |   |          |
| 使用协议                    |   |          |
| 隐私政策                    |   |          |
| 授权                      |   |          |
| 版本资讯                    |   |          |
|                         |   |          |
|                         |   |          |
|                         |   |          |
|                         |   |          |

菜单画面